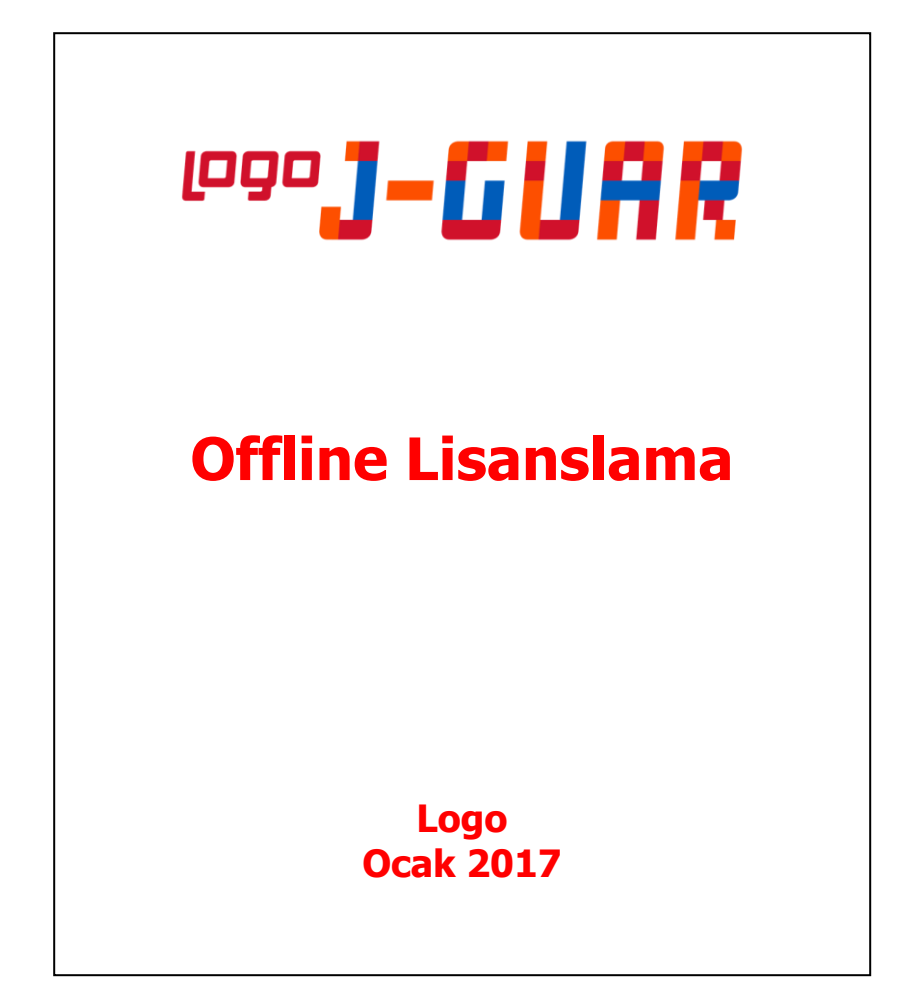

## **OFFLINE LİSANSLAMA**

## **Offline lisanslama nedir?**

J-guar ürün kurulumları web browser üzerinden online olarak lisanslama sunucumuzla haberleşerek gerçekleşmektedir. Ancak bazı müşterilerimizde (Örneğin TÜBİTAK) güvenlik önlemleri çerçevesinde firewall ya da proxy ile Lisans sunucularımıza erişim engellenmektedir. Bu şekildeki müşterilerimizde kurulum yapabilmek için offline lisanslama mekanizması oluşturulmuştur.

Offline lisanslama 3 adımdan oluşmaktadır.

ADIM-1: Lisans sunucusuna erişim yetkisi olmayan bilgisayardan ortam bilgileri alınır.

ADIM-2: Alınan ortam bilgileri ile Lisans sunucusuna erişim yetkisi olan bilgisayarda aktivasyon yapılır.

**ADIM-3:** 2. Adım'da oluşan offline.licp ile Lisans sunucusuna erişim yetkisi olmayan bilgisayarda aktivasyon yapılır.

Lisans sunucusuna erişimi olmayan bilgisayarda lisanslama yapabilmek için ilk önce ortam bilgilerini tutan **"Offline.lic"** dosyası oluşturulur. Oluşan dosya Lisans sunucusuna erişim yetkisi olan kişiye (destek elemanı ya da bayi gibi) gönderilir. Lisans sunucusuna erişim yetkisi olan yerde **"Offline.lic"** dosyası kullanılarak lisanslama yapılır. İşlem sonunda oluşan **"Offline.licp"** dosyası tekrar erişim yetkisi olmayan yere gönderilir ve **"Offline.licp"** dosyası kullanılarak lisanslama tamamlanır.

İşlem adımlarının ayrıntılı anlatımı aşağıda mevcuttur.

## ADIM-1: Lisans sunucusuna erişim yetkisi olmayan bilgisayardan ortam bilgileri alınır.

Lisans sunucusuna erişimi bulunmayan (tamamen internet bağlantısı da olmayabilir) bilgisayarda ürün aktivasyon sayfasına geldiğimizde karşımıza bir combobox çıkıyor.

| Ürün Aktivasyonu<br>Lütfen kurulum tipini seçiniz.               |
|------------------------------------------------------------------|
| Lisans anahtarı ile standart kurulum - Çevirimiçi (Varsayılan) 🔻 |
| Geri İleri                                                       |

Karşımıza çıkan combobox'tan **"Çevirimdışı ortam bilgi dosyası hazırlama - Çevirimdışı**" seçeneğini seçip ileri diyoruz.

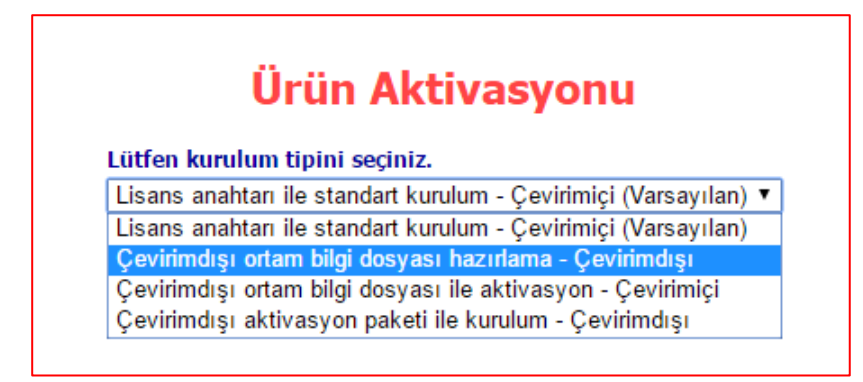

**İleri** dediğimizde ortam bilgilerini tutan **"Offline.lic"** dosyası oluşuyor. Oluşan dosya ile Lisans sunucusuna erişim yetkisi olan bilgisayarda kuruluma devam edeceğiz.

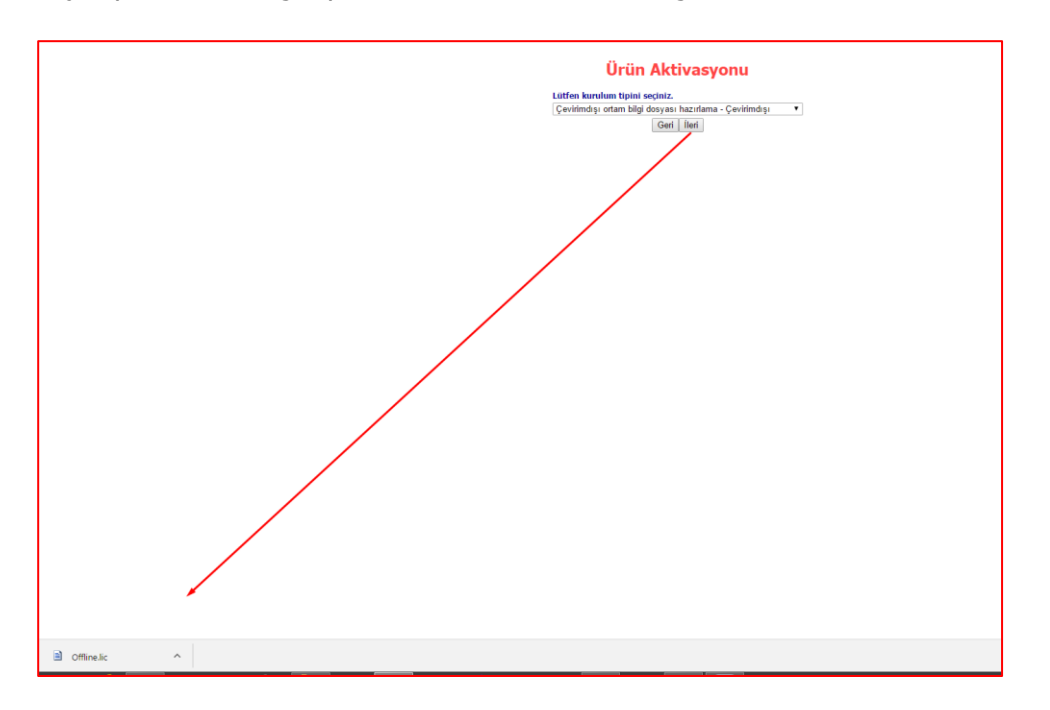

## ADIM-2: Alınan ortam bilgileri ile Lisans sunucusuna erişim yetkisi olan bilgisayarda aktivasyon yapılır.

Lisans sunucusuna erişim yetkisi olan bilgisayarda Ürün activasyon sayfasına geldiğimizde **"Çevirimdışı ortam bilgi dosyası ile aktivasyon - Çevirimiçi"** seçeneğini seçip ileri diyoruz.

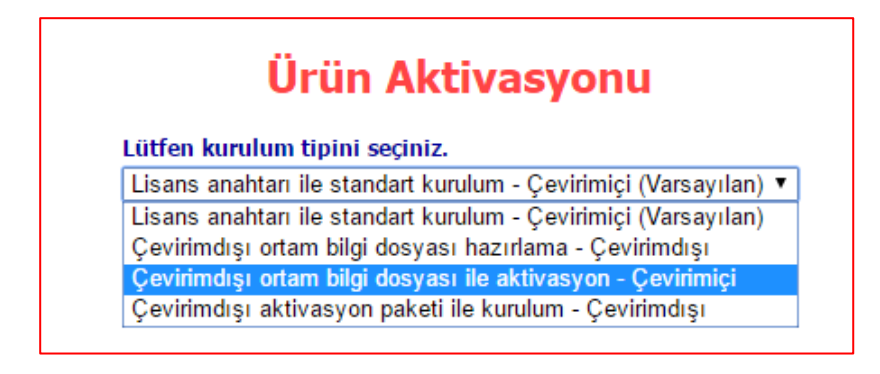

Gelen sayfada daha önce oluşan "Offline.lic" dosyasını seçip yükle diyoruz.

| Ürün Aktivasyonu                                                                 |
|----------------------------------------------------------------------------------|
| Lütfen yüklenecek dosyayı seçiniz.<br>Dosya Seç Dosya seçilmedi<br>Yükle<br>Geri |
| Ürün Aktivasyonu                                                                 |

| Lütfen yükler | necek dosyayı seçiniz. |
|---------------|------------------------|
| Dosya Seç     | Offline.lic            |
|               | Yükle                  |
|               | Geri                   |

Açılan sözleşme sayfasında **"Lisans sözleşmesini okudum ve kabul ediyorum"**u işaretleyip ileri diyoruz.

|     | value. Du suito                             | az ne saun aldığı                                         | iz ilsansiarinizi urununuze                                                             | kurup urununuzun akuvasyo                                                                | nunu yapabiirsiniz. Luo                                                             | en devam euneben once inte                                                                         | mec bagianunizin açık ve                                                        |
|-----|---------------------------------------------|-----------------------------------------------------------|-----------------------------------------------------------------------------------------|------------------------------------------------------------------------------------------|-------------------------------------------------------------------------------------|----------------------------------------------------------------------------------------------------|---------------------------------------------------------------------------------|
|     |                                             |                                                           |                                                                                         | Lisans Sözle                                                                             | șmesi                                                                               |                                                                                                    |                                                                                 |
| SÜF | ESIZ + LEM                                  | AYLIK SÜRELİ                                              | YILLIK SÜRELİ                                                                           |                                                                                          |                                                                                     |                                                                                                    |                                                                                 |
|     |                                             |                                                           | LOGO Y                                                                                  | YAZILIM SANAYÎ VE TÎC<br>ÎSANSI VE "LOGO ENTEF                                           | ARET ANONİM ŞİRKI<br>IPRİSE MEMBERSHİF                                              | ETÎ<br>-LEM" SÖZLEŞMESÎ                                                                            |                                                                                 |
| 1.  | UYARI LU<br>OLMAYAN<br>FAYDALAN<br>KABUL ET | TFEN BU SÖZ<br>KULLANMA L<br>MAK AMACIY<br>IÍĞÍNIZI BEYAI | LEŞMEYİ DİKKATLİCE C<br>SANSINI ALDIĞINIZ YA<br>A BU SÖZLEŞMEYİ O<br>ETMİŞ OLUYOR SUNUZ | DKUYUNUZ, BU SÖZLEŞ<br>ZILIMDAN FAYDALANAB<br>NAYLAYARAK, SÖZLEŞM<br>. BU KOŞULLARI KABU | ME, SİZİN LOGO YAZ<br>BİLMENİZ İÇİN GERE<br>ME'Yİ OKUDUĞUNUZI<br>IL ETMİYORSANIZ YA | ILIM SANAYÎ VE TÎCARET<br>KLÎ KOŞULLARI ÎÇERME<br>L, ÎÇERÎĞÎNÎ ANLÂDIĞIN<br>ZILIMI YÛKLEMEYÎN YA D | A.Ş.'DEN MÜNHASIR<br>KTEDİR. YAZILIMDAN<br>IZI VE HÜKÜMLERİNİ<br>A KULLANMAYIN. |
| 2.  | TANIMLAR                                    |                                                           |                                                                                         |                                                                                          |                                                                                     |                                                                                                    |                                                                                 |
|     | L LOGO                                      | YAZILIM SANA                                              | I VE TICARET A Ş. GOS                                                                   | B, Şehabettin Bilgisu Cadde                                                              | esi No: 609 Gebze - KO                                                              | CAELI aşağıda "LOGO" ola                                                                           | rak anılacaktır                                                                 |
|     | ii. "KULLA                                  | NICI": ii                                                 | ticari unvan Adres / 1                                                                  | ÜRKİYE aşağıda "MÜŞTE                                                                    | Rİ" olarak anılacaktır.                                                             |                                                                                                    |                                                                                 |
|     | iii. "Yazılım<br>geliştiriler               | ": Sözleşme ka<br>n insan veya ma                         | samında MÜŞTERİ'nin lir<br>ine tarafından okunabilir fo                                 | sans ve kullanım hakkına s<br>ırmdaki Bilgisayar Programı                                | ahip olduğu, mülkiyet, ı<br>nı tanımlar.                                            | nali/telif hakları LOGO' ya a                                                                      | it olan; LOGO tarafındar                                                        |
|     | iv. "Yazılım<br>gerekli lis                 | Kullanma Lisa<br>ansı tanımlar B                          | si": Lisans Sözleşmesi, Y<br>Sözleşmede LOGO Yazıl                                      | 'azılıma alt dokümantasyon<br>ım ürününe bağlı lisans anlı                               | ı ve Fikir ve Sanat Eser<br>amında kullanılmıştır.                                  | eri Kanununda tanımlanan Ya                                                                        | szılımı kullanabilmek içir                                                      |
|     | v. "LEM": N<br>lisans ola                   | dÜŞTERİ'nin K<br>maklarını tanıml                         | illanma Lisansına sahibi ol<br>r.                                                       | duğu Yazılıma LOGO tarafı                                                                | ndan sağlanacak lisans                                                              | güncelleme, ek özellik paket                                                                       | i ve benzeri hizmetleri ile                                                     |
|     | vi. "Üçünc<br>ehliyetine                    | u Şahıs": Bu S<br>sahip: yerli, yal                       | izleşme'nin tarafları dışını<br>ancı bütün kamu ve özel                                 | la kalan; gerçek kişi, şahıs<br>"kişilerini" kapsamak üzere                              | i veya sermaye şirketi<br>kullanılmıştır.                                           | veya kurum, kuruluş, vakıf,                                                                        | demek vb. hukuki işlem                                                          |
| 2   | SOZI E SME                                  | NIN KONUSU                                                |                                                                                         |                                                                                          |                                                                                     |                                                                                                    |                                                                                 |

Gelen sayfada kurmak istediğimiz anahtarı girip "İleri" butonuna basıyoruz.

|                                      | Ürün Aktivasyonu                                                                     |
|--------------------------------------|--------------------------------------------------------------------------------------|
| Ürün lisansınızı<br>Lisans Anahtarı* | n aktivasyonu için lütfen elinizdeki lisans anahtarını girip 'İleri' tuşuna basınız. |
| L                                    | * işaretli alanlar doldurulması zorunlu alanlardır.<br>Geri İleri                    |

Yetkili iş Ortağı bilgilerini girip kurulıma devam ediyoruz.

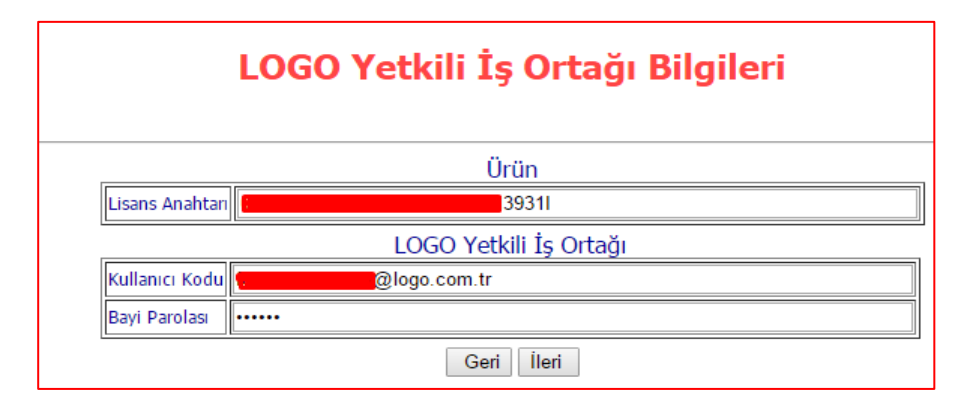

Aktivasyonun son adımında **"Offline.licp"** dosyası oluşuyor. Oluşan bu dosya ile ilk adımda ortam bilgilerini aldığımız bilgisayarda kurulum yapacağız.

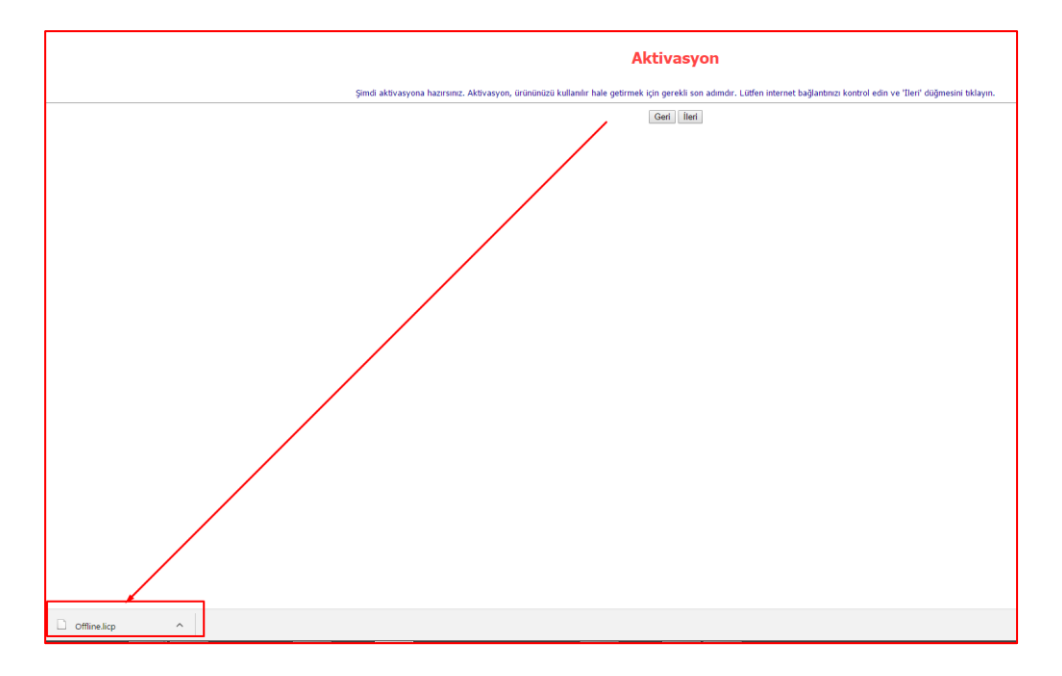

**NOT:** Eğer birden fazla anahtar kurulacaksa (örneğin: 1 standart paket, 3 tane de modül) bu adımda önce ana paket (standart paket) kurulur. Sonra aynı "Offline.lic" dosyasyı kullanılarak modüller sırayla kurulur. En son oluşacak olan "Offline.licp" dosyası bir sonraki adımda kullanılır.

ADIM-3: 2.Adım da oluşan offline.licp ile Lisans sunucusuna erişim yetkisi olmayan bilgisayarda aktivasyon yapılır.

Tekrar Lisans sunucusuna erişimi olmayan bilgisayarda "Ürün Aktivasyon" sayfasında **"Çevirimdışı aktivasyon paketi ile kurulum - Çevirimdışı"** seçeneği seçip ileri diyoruz.

| Urun Aktivasyonu                                        |           |
|---------------------------------------------------------|-----------|
| Lütfen kurulum tipini seçiniz.                          |           |
| Lisans anahtarı ile standart kurulum - Çevirimiçi (Vars | ayılan) 🔻 |
| Lisans anahtarı ile standart kurulum - Çevirimiçi (Vars | ayılan)   |
| Çevirimdışı ortam bilgi dosyası hazırlama - Çevirimdı   | şı        |
| Çevirimdışı ortam bilgi dosyası ile aktivasyon - Çeviri | miçi      |
| Çevirimdışı aktivasyon paketi ile kurulum - Çevirimdı   | şı        |

Gelen ekranda 2. Adımda oluşturduğumuz "Offline.licp" dosyası seçilip yükle diyoruz.

| Ürün Aktivasyonu                                                                 |  |
|----------------------------------------------------------------------------------|--|
| Lütfen yüklenecek dosyayı seçiniz.<br>Dosya Seç Dosya seçilmedi<br>Yükle<br>Geri |  |
| Ürün Aktivasyonu                                                                 |  |
| Lütfen yüklenecek dosyayı seçiniz.<br>Dosya Seç Offline.licp<br>Yükle<br>Geri    |  |

Böylelikle Lisans sunucusuna erişim yetkisi olmayan bilgisayarda activasyon tamamlanmış oluyor.

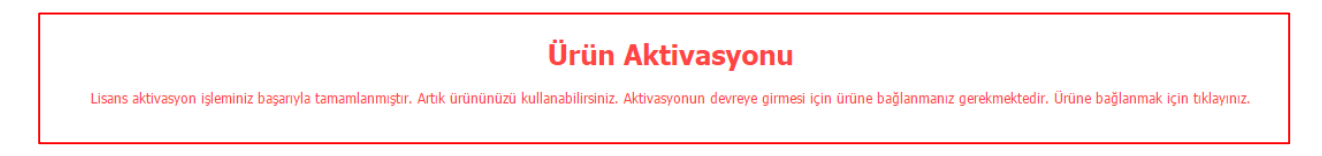